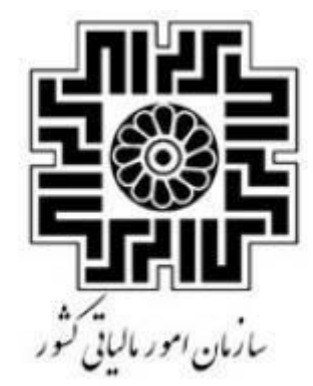

رامنای استخراج کلید عمومی از امصامی دیجیتال / مهرسازمانی

وباركذاري آن دركار بوشه سامانه مودمان

ويرايش ۱

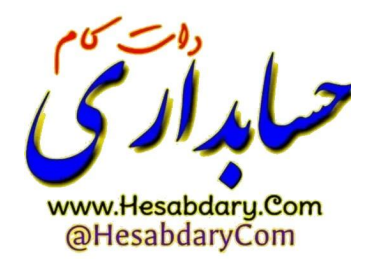

مهرماه ۱٤۰۱

ویرایش ۱

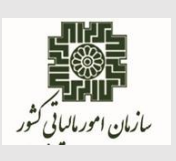

مهر ماه ۱۴۰۱

## راهنمای نحوه استخراج فایل کلید عمومی جهت بارگذاری در کارپوشه مؤدیان مالیاتی- ویرایش ۱

- ۱. نرم افزار openssl را دانلود نمایید.
- ۲. فایل دانلود شده را در درایو c سیستم خود نصب نمایید.
- ۳. مطابق مراحل زیر گواهی الکترونیکی خود را از توکن استخراج نمایید:

\* نکته: تصاویر مربوط به این مرحله متعلق به توکن epass است. در صورت استفاده از توکن های دیگر ممکن است تصاویر متفاوت باشند.

۱–۳. نرمافزار دسترسی به توکن را باز کرده و لاگین نمایید. جهت لاگین لازم است رمز توکن را وارد نمایید.

۲-۳. پس از لاگین مطابق شکل زیر گواهی داخل توکن را انتخاب کرده و گزینه Certificate View را بزنید. در این مرحله دقت کنید که اگر بیش از یک گواهی داخل یک توکن دارید جهت فعالیت در کارپوشه مؤدیان مالیاتی لازم است گواهی مهر سازمانی شرکت را انتخاب نمایید.

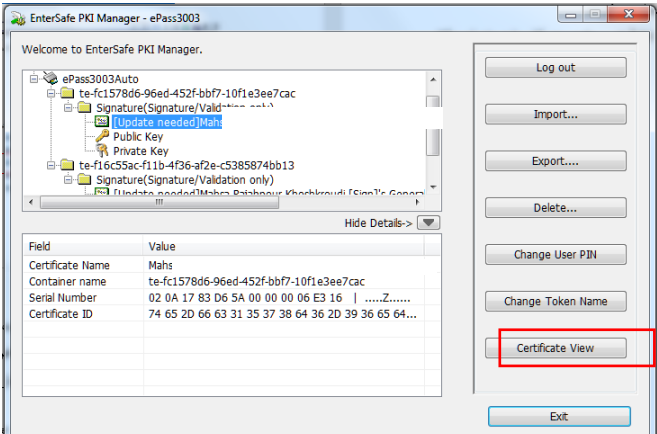

۴-۳. در فایل گواهی باز شده در تب Details روی گزینه Copy to File کلیک نمایید.

| nterSate PKI Manager - ePass300<br>General De <mark>tails Certifi</mark> ation Pa<br>Show: <all></all>                                                        | th                                                                                                    |     |
|----------------------------------------------------------------------------------------------------|----------------------------------------------------------------------------------------------------|-----|
| Field                                                                                                    | Value                                                                                                    | *   |
| Version<br>Serial number<br>Signature algorithm<br>Signature hash algorithm<br>Signature hash algorithm<br>Signature hash algorithm<br>Valid from<br>Cubinert | V3<br>17.83.d6 5a.00.00.00.06.e3.16<br>sha256RSA<br>sha256<br>General Governmental Interm<br>Saturday, March 27, 2021.85<br>Sunday, March 27, 2022.8156<br>Mahsa Batahnour (Ston) | 4 m |
| Learn more about <u>certificate deta</u>                                                                                                    | Edit Properties Copy to File.                                                                                                    |     |
|                                                                                                    |                                                                                                    | ж   |

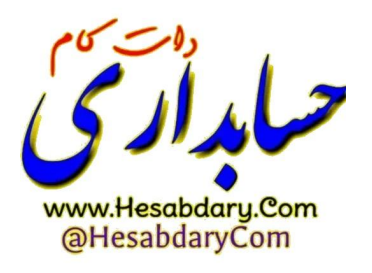

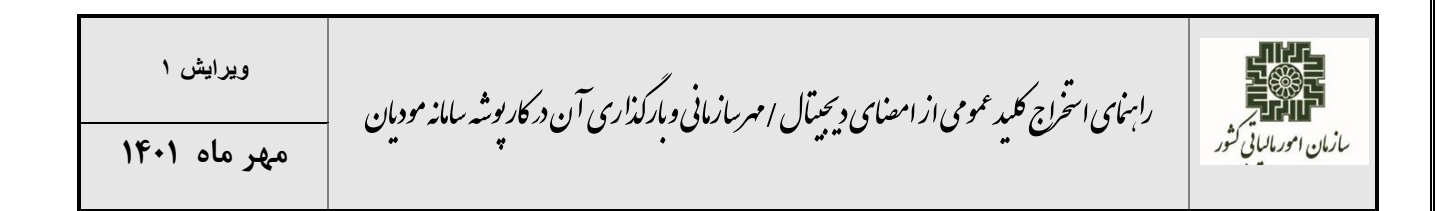

۵-۳. در پنجره باز شده گزینه (Next و Base-64 encoded X.509 را انتخاب کنید.

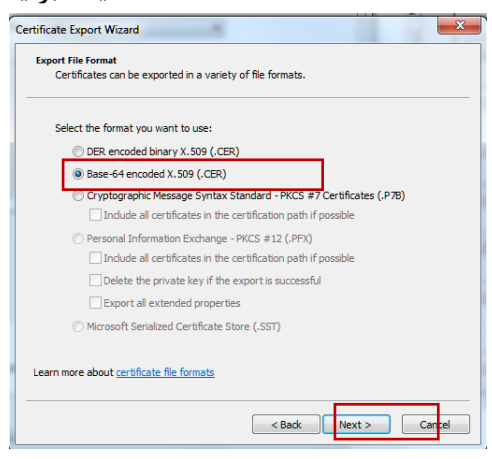

C:\OpenSSL در پنجره بعد بر روی دکمه brows کلیک کرده و در پنجره باز شده به آدرس -C:\OpenSSL Win64 اسم فایل را (به عنوان مثال mystamp) تایپ نمایید و گزینه Win64\bin بروید. در قسمت file name اسم فایل را (به عنوان مثال save) save را بزنید مراحل بعدی را با تنظیمات پیش فرض ادامه داده و گواهی را ذخیره نمایید.

| Organize 🔻 New folder                                            |                    |             |      | 80 - |
|------------------------------------------------------------------|--------------------|-------------|------|------|
| Desktop Name                                                     | Date modified      | Туре        | Size |      |
| Downloads Recent Places OneDrive - Perso                         | 10/18/2022 4:56 PM | File folder |      |      |
| ☐ Libraries                                                      |                    |             |      |      |
| Pictures     Subversion     Videos                               |                    |             |      |      |
| Computer                                                         |                    |             |      |      |
| New Volume (D:)                                                  |                    |             |      |      |
| File name: mystamp<br>Save as type: Base64 Encoded X.509 (*.cer) |                    |             |      |      |

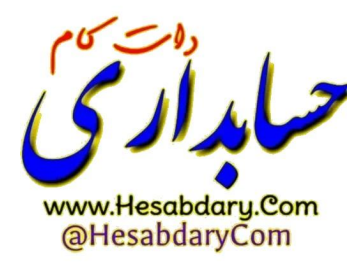

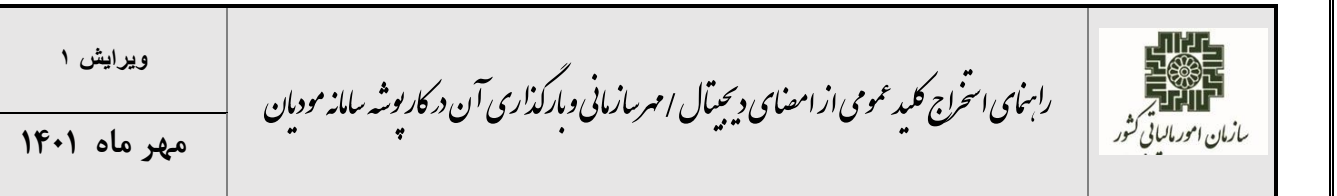

۴. در آدرس C:\OpenSSL \bin قسمت نوار آدرس عبارت cmd را تایپ کرده و Enter را بزنید.

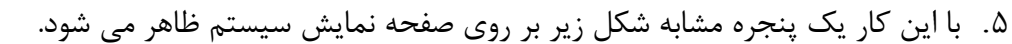

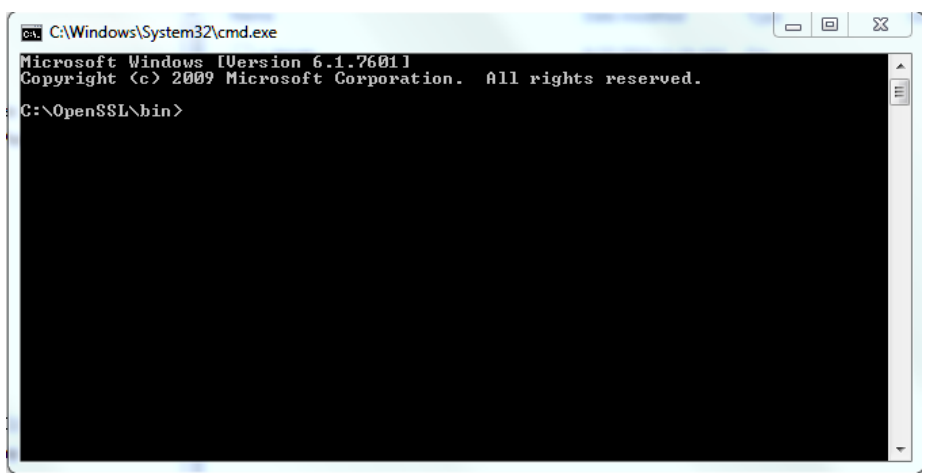

۶. دستور زیر را در این پنجره تایپ نموده و Enter را بزنید.

openssl x509 -pubkey -noout -in mystamp.cer > pubkey.txt

۷. پس از اجرای دستورات یک فایل با نام pubkey.txt در پوشه C:\OpenSSL \bin ایجاد می گردد.

۸. فایل اشاره شده در مرحله قبل را در کارپوشه مؤدیان مالیاتی بارگذاری نمایید.

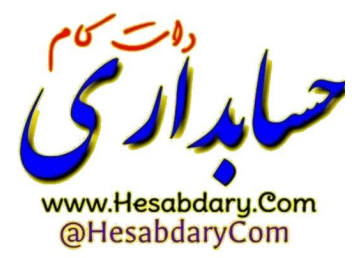